### オンライン講座受講方法

Zoom を使ってオンライン講座を受講する方法をご案内します。 ※本書では主にパソコンを使用する手順を説明します。 ※PC 環境や Zoom のバージョン等によっては、手順が異なることがございます。

# 1. オンライン講座受講に必要なもの

①パソコン

タブレットやスマートフォンでも受講可能ですが、講座では資料を使うので、パソコンでの受講を推奨します。 ②インターネット環境

有線 LAN または Wi-Fi を使用するなどし、通信環境の良いところから参加してください。

③Web カメラ ※内蔵されているカメラでも可

④ヘッドセットまたはマイク付きイヤホン ※推奨

### <u>2. Zoom アプリのインストール</u>

Zoom アプリをインストールしてください (アプリは無料です)。

<パソコンの場合>

(1) Zoom ダウンロードセンター (https://zoom.us/download) にアクセスします。
「Zoom デスクトップクライアント」のダウンロードをクリックします。
「ファイルを開く」をクリックすると、インストールが開始されます。

| 1    |           |        |                                                                                                    |                 |                   |              |           |         | デモをりク             | 7721-    | 1.888.799.9666 | サポート   |
|------|-----------|--------|----------------------------------------------------------------------------------------------------|-----------------|-------------------|--------------|-----------|---------|-------------------|----------|----------------|--------|
| zoom | ソリューション * | ブランと信格 | お問い合わせ                                                                                                    | リソース・           |                   |              | \$50      | ホスト +   | <del>ษา</del> วาว | <b>#</b> | インアップは         | R#41です |
|      |           |        | ダウン                                                                                                    | ロードセン           | ンター               |              | 「「管理者用をダウ | • א-םעי |                   |          |                |        |
|      |           |        | Zoom                                                                                                    | デスクトッフ          | プクライア:            | ント           |           |         |                   |          |                |        |
|      |           |        | デスクトップ用の電話、ミーティング、チャット、ホワイトボードなど。<br>最初にZoomミーティングを開始または参加されるときに、ウェブブラウザのクライアント<br>が自動時にダウンロードされます。ここから手動でダウンロードすることちできます。 |                 |                   |              |           |         |                   |          |                |        |
|      |           |        | ダウン                                                                                                    | <b>и-к</b> //-  | ージョン 5.11.1 (6602 | ) (64 분 9 H) |           |         |                   |          |                |        |
|      |           |        | 32 ピットの                                                                                                    | Client をダウンロードす | る ARM クライア        | シトをダウンロード    | 53        |         |                   |          |                |        |

(2) この画面がでたらインストール完了です。アプリを終了して講座日まで待ちましょう。

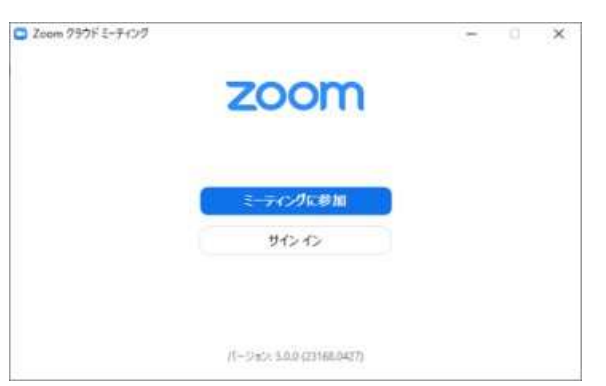

<タブレット・スマートフォンの場合>

(1) アプリストアから「ZOOM Cloud Meetings」アプリをインストールしてください。 QR コードがうまく読み取れない場合は、アプリ名で検索してください。 インストールが完了したら、アプリを終了して講座日まで待ちましょう。

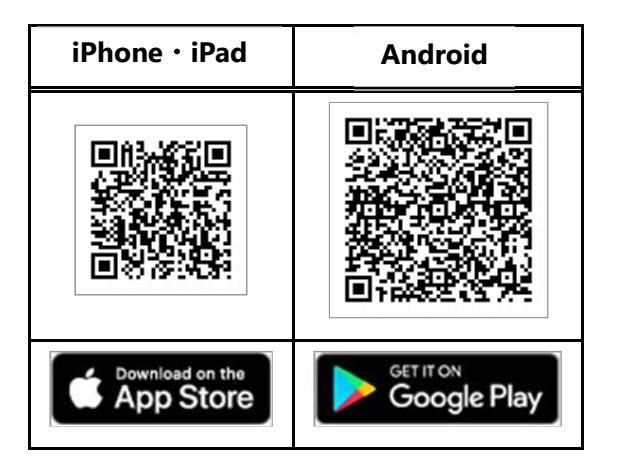

## <u>3. Zoomの接続テスト</u>

事前に Zoom のテストミーティング (https://zoom.us/test) で、カメラ・スピーカー・マイクの動作確認を行って ください。

## <u>4. オンライン講座を受講する</u>

(1) 事前に講座 URL(https://~から始まる長い文字列)が周知されるので確認してください。

- (2) 講座日時になったら講座 URL にアクセスします。
- (3) Zoom アプリ使用許可の確認メッセージが表示されるので、「開く」をクリックします。

| このサイトは、Zoom Meetings を開こうとしてい           | ます。            |                      |
|-----------------------------------------|----------------|----------------------|
| https://dokkyo-ac-jp.zoom.us では、このアプリケー | ションを開くことを要求して  | ていま <mark>す</mark> 。 |
| dokkyo-ac-jp.zoom.us が、関連付けられたアプ!       | 」でこの種類のリンクを開くこ | とを常に許可する             |
|                                         | 闘く             | キャンセル                |

(4) 自分の氏名を入力して「ミーティングに参加」をクリックします。

| Coom X                                                                                                  | Zoom 入室の際は、申込時に入力した                                              |
|----------------------------------------------------------------------------------------------------|------------------------------------------------------------------|
| 名前を入力してください                                                                                             | 「ローマ子(ノルネーム)」で入至してくたさい。<br>「例:Dokkyo Taro」のように姓名の順で入力して<br>ください。 |
| Dokkyo Taro       「将来のミーティングのためにこの名前を記憶する       「参加」をクリックすると、当社のサービス利用規約とプライバシース<br>テートメントに同意したことになります。 |                                                                  |
| ミーティングに参加キャンセル                                                                                          |                                                                  |

(5)「コンピュータオーディオに参加する」をクリックします。

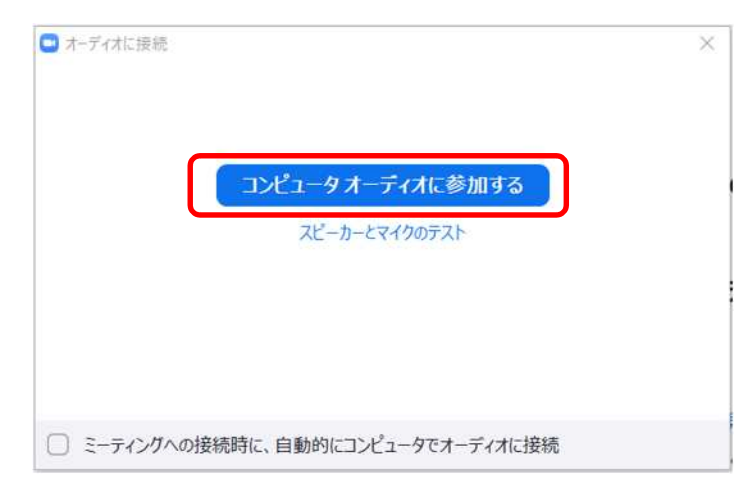

#### <u>5.講座中の操作</u>

無事に講座に参加できましたか? 講座中のアプリ操作方法を確認しておきましょう。

<マイクのオン/オフ>

Zoom ではマイクは最初はオフになっています。 [マイク] のアイコンをクリックすると、自身のマイクのオン・オフを切り替えることができます。

<カメラのオン/オフ>

Zoom ではカメラは最初はオフになっています。

[ビデオカメラ]のアイコンをクリックすると、自身のカメラ映像のオン・オフを切り替えることができます。

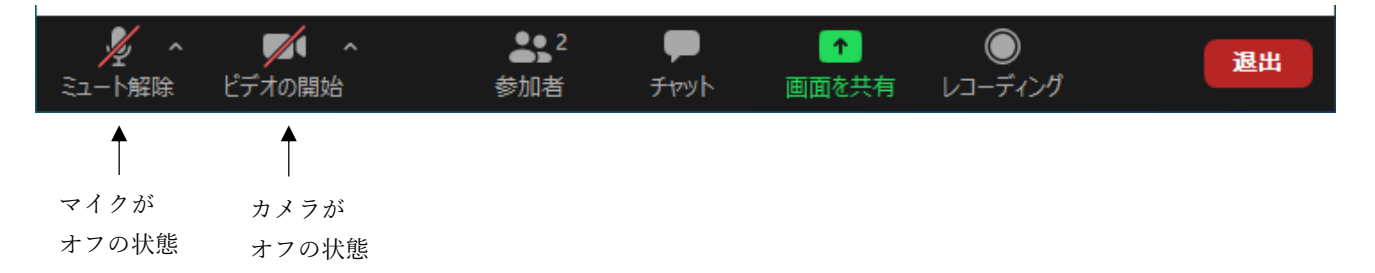

#### 6. よくある質問

Q:Zoomのアカウント登録は必要ですか?

A: Zoom のアカウント登録は必要ありません。

Q:映像が見づらい・音が聞こえにくい。

- A:Wi-Fiに繋がっていなかったり、ご自宅のネットワーク環境が良くない可能性がありますので確認してください。音が聞こえにくい時は、イヤホンまたはヘッドホンを使うと改善されることがあります。
- Q:講座中に誤ってアプリを終了・退出してしまった。
- A:再度、講座 URL にアクセスすれば再参加できます。